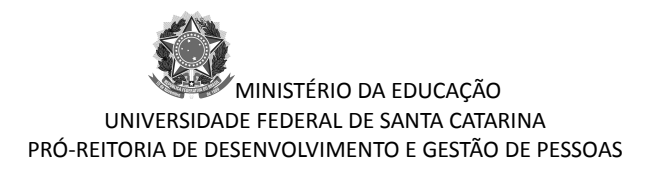

## Como entrar no sigepe

## Passo 1 – escolha seu navegador

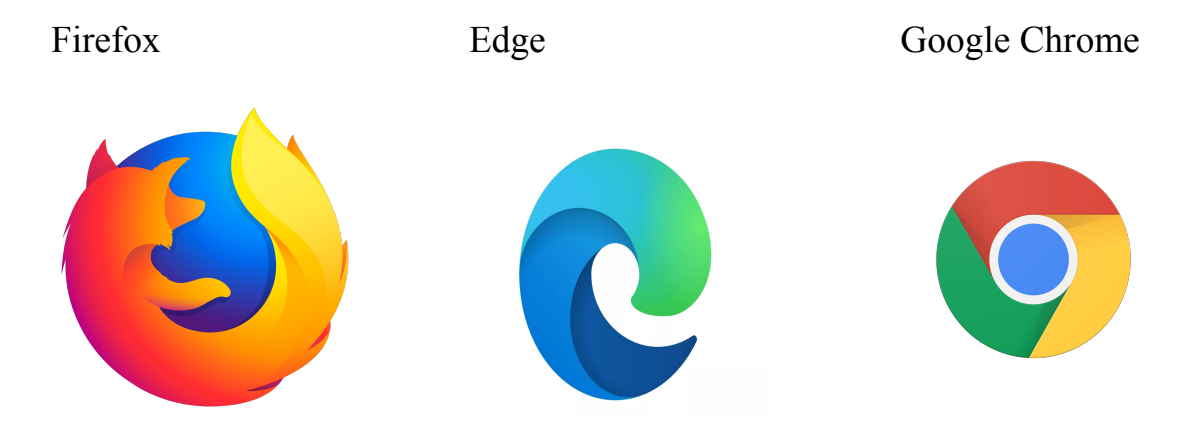

Passo 2 – digite a página na barra de endereços e clique no ícone do sigepe pode ser <u>www.gov.br/servidor</u> ou <u>www.servidor.gov.br</u>

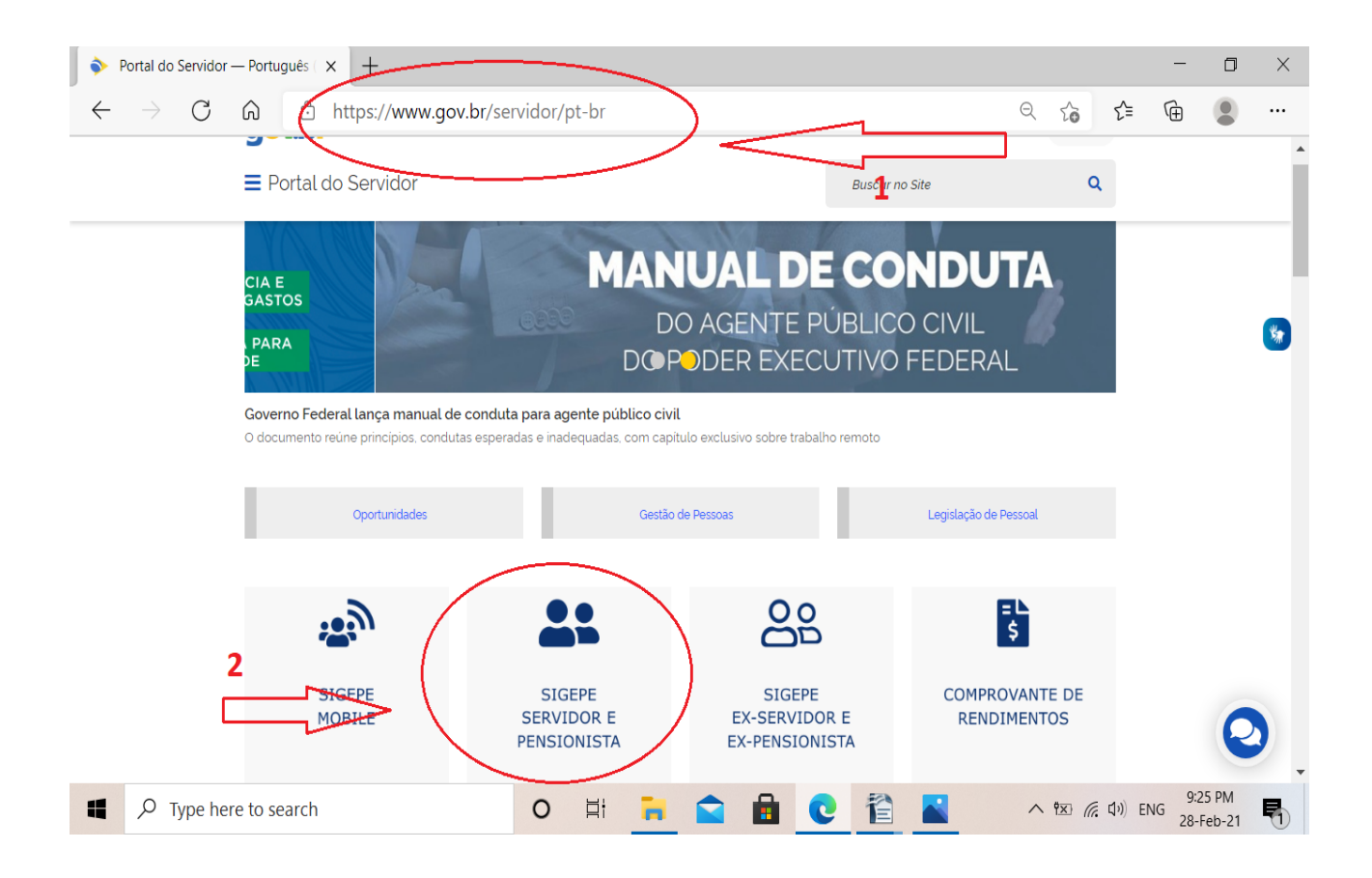

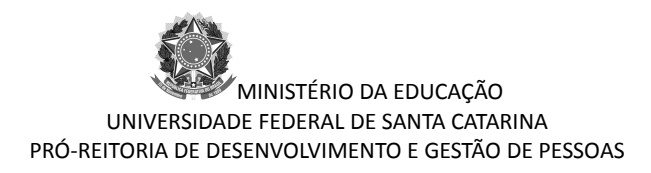

## Passo 3 – digite seu CPF e senha

| SIGAC - Sistema de Gestão de Ac 🗙 🕂                                                                                                    |     |        |          | -              | ٥             | × |
|----------------------------------------------------------------------------------------------------|-----|--------|----------|----------------|---------------|---|
| $\leftarrow \rightarrow \ \ C  \  \  \  \  \  \  \  \  \  \  \  \  \$                                                                                                    | . Q | to     | ₹≡       | Ē              |               |   |
| <b>Sigac</b> Sistema<br>DE GESTÃO<br>DE ACESSO<br>Faça login para prosseguir para o Sigepe                                                                                                    |     |        |          |                |               | • |
| 1°       Digite o CPF sem pontuação         2°       Digite a senha    OU          CERTIFICADO DIGITAL    Se você possui certificado digital, clique em uma das opções abaixo e acesse através de seu código PIN. |     |        |          |                |               |   |
| Acessar •)                                                                                                    |     |        |          |                |               |   |
| Precisa de Ajuda?<br>::SELECIONE::                                                                                                    | J   | )      |          |                |               | Ţ |
| Image: P Type here to search       ●     Type here to search       ●     Type here to search                                                                                                    |     | N 18 ( | € 口り) EN | 9:3<br>IG 28-1 | 3 PM<br>eb-21 |   |

Esqueceu a senha? Expirou? Clique em "precisa de ajuda"

E caso você esteja bloqueado entre em contato com <u>atendimento.pessoal@contato.ufsc.br</u>